## راهنمای درخواست صدور نامه مهمانی

## مرحله دانشجو:

درخواست كارآموزى

درخواست استرداد اضافه واريزى شهريه

ا- ورود به قسمت ثبت درخواست مهمانی در پیشخوان خدمت سیستم گلستان

| کاریر : . آقای پیرنیا خریج<br>۸ ینوی کاریر × پیشخوان خدمت<br>۱۰ <b>پیشخوان خدمت</b>                                                                          |
|----------------------------------------------------------------------------------------------------|
| کاربر ۵۰۳۶۵۱ ؟ اردبیل اردبیل                                                                                                    |
| <mark>شخصی (۲۲) ↓</mark><br>گواهی اشتغال به تحصیل (9)                                                                                                    |
| کارت دانشجویی (1)<br>درخواست تسویه و فارغ التحصیلی                                                                                                    |
| درخواست انتقال و تغییر رشته (1)<br>درخواست دانشجه(آیمزش –دانشجهه ) (9)                                                                                       |
| ترمیم<br>ترمیم                                                                                                    |
| درخواست احد درس معرفی به استاد توسط دانشجو<br>ثبت درخواست مهمانی                                                                                             |
| درخواست کارا موری<br>درخواست استرداد اضافه واریزی شهریه                                                                                                    |
|                                                                                                    |
| ۲- کلیک بر روی گزینه درخواست جدید و ایجاد درخواست: <mark>(دانشجویانی که ازبابت شهریه بدهی دارند نمی توانند درخواست</mark><br><mark>خود را ثبت نمایند)</mark> |
| تاریر:. آدای پیرنیا خرج<br>۵ [X] منوی کاریر [X] پیشخوان خدمت ]<br>()] پیشخوان خدمت                                                                           |
| کاربر (۵۰۳۶۵) ؟ اردبیل اردبیل<br>درخواست جدید<br>انتخاب شدید   انتخاب همه   عدم انتخاب                                                                       |
| مخصى (۲۲) ← عمليات فرستنده موضوع<br>گواهی اشتغال به تحصيل <sup>(9</sup> )                                                                                    |
| كارت دانشجویی (1)<br>درخواست تسویه و فارغ التحصیلی<br>درخواست انتقال و تغییر رشته (1)<br>درخواست دانشجو(آموزش,-دانشجویی) (9)                                 |
| ترمیم<br>درخواست اخذ درس معرفی به استاد توسط دانشجو<br>ست درخواست معمان                                                                                      |

۳- تکمیل فیلدهای مشخص شده که شامل انتخاب ترم تحصیلی، دانشگاه مقصد، تعداد واحد مورد نظر و نوع مهمانی(مهمان
 تکدرس و یا ترمی) و کلیک بر روی بررسی تغییرات و اعمال

| العامة دانشجا المعادي المعادي ا<br>معادي المعادي المعادي المعادي المعادي المعادي المعادي المعادي المعادي المعادي المعادي المعادي المعادي المعادي ال<br>المعادي المعادي المعادي المعادي المعادي المعادي المعادي المعادي المعادي المعادي المعادي المعادي المعادي المعادي<br>المعادي      | ۲۰۰۰ درخواست مهمانی<br>شماره دانشجو ۲۲۰۵۵۴۰۲ ؟ اردبیل اردبیل<br>ترم تحصیلی ؟ گورییل اردبیل<br>دانشگاه مقصد ؟<br>معداد واحد مورد نظر اوج مهمان<br>معداد واحد مورد نظر اوج مهمان<br>معان و مدارک پیوست<br>شماره پیگیری |                                  | · · · · · · · · · · · · · · · · · · ·                                |
|----------------------------------------------------------------------------------------------------|----------------------------------------------------------------------------------------------------|----------------------------------|----------------------------------------------------------------------|
| من دانشگاه مند (انشگاه مند (انشگاه مند (انشگاه مند (انشگاه مند (انشگاه مند (انشگاه مند (انشگاه مند (انشگاه مند<br>انتشار دانگی مند (انتگاه مند (انتگاه مند (ا<br>مند کلیگ کرد: (انتگام (انتگاه مند (انتگاه مند<br>مند (انتگاه مند (انتگاه مند (انتگاه مند (انتگاه مند (انتگاه مند (انتگاه مند (انتگاه مند (انتگاه مند (انتگاه<br>مند (انتگاه مند (انتگاه مند (انتگاه مند (انتگاه مند (انتگاه مند (انتگاه مند (انتگاه مند (انتگاه مند (انتگاه مند (انتگاه مند ( | شماره دانشجو ۲۰۲۵۵۲۴۸ ؟ اردبیل اردبیل<br>ترم تحصیلی ؟ ۲۰۵۵۲۸۸ ؟ اردبیل اردبیل<br>دانشگاه مقصد ؟<br>تعداد واحد صورد نظر فر عمان<br>مات و حد ارک پیوست<br>شماره پیگیری                                                 |                                  | ۞ ثبت درخواست مهمانی                                                 |
| دانشگاه ملعا ی ۵<br>دانشگاه معادی اینگاه معادی اینگاه معادی اینگاه معادی اینگاه معادی اینگاه معادی اینگاه معادی این<br>نیزه بیگیری این می می معادی می معادی در بالا بر روی دیمه بررسی تغییرات و اعمال تغییرات در بایین<br>بی از تکمیل فیلدهای مشخص شده در بالا بر روی دیمه بررسی تغییرات و اعمال تغییرات در بایین                                                                                                    | ترم تمصیلی (۲) بقصد (۲)<br>دانشگاه مقصد (۲)<br>تعداد واحد مورد نظر اوع مهمان ا<br>مات و مدارک پیوست<br>شماره پیگیری (۲)                                                                                              | ر اطلاعات دانشجو؟                | شعاره دانشجو ۸۳۰۵۵۴۰۲ ؟ اردبیل اردبیل                                |
| تونیدان ر مدارد بیریت<br>نداره بیگیری<br>پس از تکمیل فیلدهای مشخص شده در بالا بر روی دکمه بررسی تغییرات و اعمال تغییرات در پایین<br>صفحه کلیک گردد.                                                                                                    | ندداد واحد مورد نظر نوع مهدان<br>مات و مدارک پیوست<br>شماره پیگیری                                                                                                    | دانشگاه مقصد<br>دانشگاه مقصد / / | ترم تحصیلی ؟<br>دانشگاه متصد ؟                                       |
| مان بیگیری<br>شان بیگیری<br>پس از تکمیل فیلدهای مشخص شده در بالا بر روی دکمه بررسی تغییرات و اعمال تغییرات در پایین<br>صفحه کلیک گردد.                                                                                                    | مات و مدارک پیوست<br>شماره پیگیری<br>ا                                                                                                    |                                  | تغداد واحد مورد نظر نوع مهمان                                        |
| پس از تکمیل فیلدهای مشخص شده در بالا بر روی دکمه بررسی تغییرات و اعمال تغییرات در پایین<br>صفحه کلیک گردد.                                                                                                    |                                                                                                    |                                  | توهیمات و مدارک پیوست<br>شماره پیگیری                                |
| پس از تکمیل فیلدهای مشخص شده در بالا بر روی دکمه بررسی تغییرات و اعمال تغییرات در پایین<br>صفحه کلیک گردد.                                                                                                    |                                                                                                    |                                  |                                                                      |
| پس از تکمیل فیلدهای مشخص شده در بالا بر روی دکمه بررسی تغییرات و اعمال تغییرات در پایین<br>صفحه کلیک گردد.                                                                                                    |                                                                                                    |                                  |                                                                      |
| پس از تکمیل فیلدهای مشخص شده در بالا بر روی دکمه بررسی تغییرات و اعمال تغییرات در پایین<br>صفحه کلیک گردد.                                                                                                    |                                                                                                    |                                  |                                                                      |
| پس از تکمیل فیلدهای مشخص شده در بالا بر روی دکمه بررسی تغییرات و اعمال تغییرات در پایین<br>صفحه کلیک گردد.                                                                                                    |                                                                                                    |                                  |                                                                      |
| پس از تکمیل فیلدهای مشخص شده در بالا بر روی دکمه بررسی تغییرات و اعمال تغییرات در پایین<br>صفحه کلیک گردد.                                                                                                    |                                                                                                    |                                  |                                                                      |
| صفعه کلیک کردد.                                                                                                    | <b>پس از تکمیل فیلدهای مشخص شده در بالا بر روی دکمه بررسی تغییرات و اعمال تغییرات در پایین</b><br>در سال میلدهای                                                                                                    | ال تغییرات در پایین              | پس از تکمیل فیلدهای مشخص شده در بالا بر روی دکمه بررسی تغییرات و اعم |
|                                                                                                    | صفحه کلیک کردد.                                                                                                    | صفحه کلیک کردد.                  |                                                                      |
|                                                                                                    |                                                                                                    |                                  |                                                                      |
|                                                                                                    |                                                                                                    |                                  |                                                                      |
|                                                                                                    |                                                                                                    |                                  |                                                                      |
|                                                                                                    |                                                                                                    |                                  |                                                                      |
|                                                                                                    |                                                                                                    |                                  |                                                                      |
|                                                                                                    |                                                                                                    |                                  |                                                                      |
|                                                                                                    |                                                                                                    |                                  |                                                                      |
|                                                                                                    |                                                                                                    |                                  |                                                                      |
|                                                                                                    |                                                                                                    |                                  |                                                                      |
|                                                                                                    |                                                                                                    |                                  |                                                                      |
| ر<br>المحمد المحمد المحمد المحمد المحمد المحمد المحمد المحمد المحمد المحمد المحمد المحمد المحمد المحمد المحمد المحمد                                                                                                     | می ایمانی<br>آت ایسرانی                                                                                                    |                                  | ر<br>سیریسی ایر ایسالی<br>سیرات (۲) تغییرات                          |
|                                                                                                    |                                                                                                    |                                  |                                                                      |

۴- کلیک بر روی تیک سبز و تایید درخواست جهت فعال شدن شدن پردازش انتخاب دروس

| امع دانشگاهی گلستان – محیط آزمایشی – ۹۰/۹۰ / ۱۴۰۱ – ۹:۵:۴۹                                         | سیستم ج |           |                                                           |
|----------------------------------------------------------------------------------------------------|---------|-----------|-----------------------------------------------------------|
|                                                                                                    |         |           | کاربر : . آقای پیرنیا خرفج<br>۲ منوی کاربر X پیشخوان خدمت |
|                                                                                                    |         |           | 🔞 پیشخوان خدمت                                            |
| جديد                                                                                               | درخواست |           | کاربر ۵۰۳۶۵۱ ؟ اردبیل اردبیل                              |
| ب شده(۰)   انتخاب همه   عدم انتخاب جستجو                                                           | انتخا   |           |                                                           |
| موضوع                                                                                              | فرستنده | عمليات    | شخصی (۲۲) 🔻                                               |
| ثبت درخواست مهمانی - درخواست مهمانی توسط دانشجو - ۸۳۰۵۵۴۰۲ - اردبیل ۱<br>دانشگاه تیریز - ترم ( ۴۰۱ |         | 💰 💈 🖄 🛁 🚽 | گواهی اشتغال به تحصیل ( <sup>(9</sup> )                   |
|                                                                                                    |         |           | کارت دانشجویی (1)                                         |
|                                                                                                    |         |           | درخواست تسويه و فارغ التحصيلى                             |
|                                                                                                    |         |           | درخواست انتقال و تغییر رشته (1)                           |
|                                                                                                    |         |           | درخواست دانشجو(آموزشی-دانشجویی) (9)                       |
|                                                                                                    |         |           | ترميم                                                     |
|                                                                                                    |         |           | درخواست اخذ درس معرفي به استاد توسط دانشجو                |
|                                                                                                    |         |           | ثبت درخواست مهمانی                                        |
|                                                                                                    |         |           | درخواست کارآموزی                                          |
|                                                                                                    |         |           | درخواست استرداد اضافه واريزى شهريه                        |

۵- مرحله انتخاب دروس مورد نظر جهت مهمانی با کلیک بر روی آیکون پردازش و ثبت دروس مورد نظر و اعمال تغییرات و
 بازگشت به صفحه اصلی درخواست

| یں<br>۵. م:۵:۴۹ – ۱۴۰۱/۰۹/۰۶                                                                                                    | ب تام<br>امع دانشگاهی گلستان – محیط آزمایشی –                | سيستم ج |               | گرەش كار  | ی<br>ر پیشغران خدمت ( x اطلاعات گ<br>خدمت | کاربر آقای پیرنیا خرین<br>۸ (× منوی کاربر )<br>۱۹ پیشخوان   |
|----------------------------------------------------------------------------------------------------|--------------------------------------------------------------|---------|---------------|-----------|-------------------------------------------|-------------------------------------------------------------|
|                                                                                                    | <u>. جدید</u>                                                | ديغواست |               |           | اردبیل اردبیل                             | کاربر ۵۰۳۶۵۱                                                |
| نجو                                                                                                    | اب شده(۰)   انتخاب همه   عدم انتخاب 🕂                        | انتخا   |               |           |                                           |                                                             |
| 8                                                                                                    | موضو                                                         | فرستنده |               | عمليات    |                                           | شخصی (۲۲)                                                   |
| ی - ۸۳۰۵۵۴۰۲ - اردبیل اردبیل - د                                                                                                    | ثبت درخواست مهمانی - ثبت دروس توسط دانشج.<br>: ترم۴۰۱۱       |         | اردبيل اردبيل | 🚽 🖬 🔍 📾 🗤 | ٥                                         | گواهی اشتغال به تحصیل ((                                    |
|                                                                                                    |                                                              |         |               |           |                                           | کارت دانشجویی (1)                                           |
|                                                                                                    |                                                              |         |               |           | تحصيلى                                    | درخواست تسویه و فارغ الت                                    |
|                                                                                                    |                                                              |         |               |           | شته (1)                                   | درخواست انتقال و تغییر ر:<br>-                              |
| برد. آناد بینبا هیچ<br>ایند آناد بینبا هیچ<br>ایند مین کاربر (۲۰۱۰ه) ؟ ایربیل ایربیل<br>کاربر (۲۰۱۰ه) ؟ ایربیل ایربیل<br>کاربر (۲۰۱۰ه) ؟ ایربیل ایربیل (۲۰۱۰ه) ؟ ایربیل ایربیل (۲۰۱۰ه) ؟ انتخاب همه اعم انتخاب ایربیل (۲۰۱۰ه) ؟ انتخاب معنه ایربیل (۲۰۱۰ه) ؟ انتخاب ایربیل (۲۰۱۰ه) ؟ انتخاب معنه ایربیل (۲۰۱۰ه) ؟ ۲۰۰۰<br>کاربر (۲۰۱۰ه) ؟ ایربیل ایربیل (۲۰۱۰ه) ؟ ۲۰۰۰ ؟ آف ایربیل (دیبل - دایشگاه نیزر - ۲۰۱۰<br>کاربیل ایربیل (۲۰۱۰ه) ؟ ۲۰۰۰ ؟ آف ایربیل (دیبل - دایشگاه نیزر - ۲۰۱۰<br>کاربیل (۲۰۱۰ه) ؟ ۲۰۰۰ ؟ آف ایربیل (۲۰۱۰ه) ؟ ۲۰۰۰ ؟ آف ایربیل (دیبل - دایشگاه نیزر - ۲۰۱۰<br>۲۰۰۰ ؟ ۲۰۰۰ ؟ ۲۰۰ ؟ ۲۰۰۰ ؟ ۲۰۰ ؟ ۲۰۰۰ ؟ ۲۰۰۰ ؟ ۲۰۰۰ ؟ ۲۰۰۰ ؟ ۲۰۰۰ ؟ | جمت ثبت من مده نظر معماني بدروم. آنگور مشخص شده کلیک نمایین. |         |               |           |                                           |                                                             |
|                                                                                                    |                                                              |         | ښه دروس دو    |           |                                           | نرميم                                                       |
|                                                                                                    |                                                              |         |               |           | ی به استاد توسط دانشجو                    | درخواست اخذ درس معرف                                        |
|                                                                                                    |                                                              |         |               |           |                                           | ئبت درخواست مهمانی                                          |
|                                                                                                    |                                                              |         |               |           |                                           | درخواست كارآموزى                                            |
|                                                                                                    |                                                              |         |               |           | اریزی شهریه                               | درخواست استرداد اضافه وا                                    |
|                                                                                                    |                                                              |         |               |           | اریزی شهریه                               | کر خواست شیندی<br>فواست کار آموزی<br>فواست استرداد اضافه وا |

|                                                                                      | 🛞 ثبت دروس متقاضی مهمان                                                                                                    |
|--------------------------------------------------------------------------------------|----------------------------------------------------------------------------------------------------|
|                                                                                      | ایجاد درخواست () حذف درخواست () املاح درخواست () مشاهده درخواست ()<br>لماره دانشجو ۲۰۰۲۵۸۸۲۸ (۲) آردیلی اردیل<br>ترم تحصیلی (۲۰۱۱ (۲۰۰۲) (۲) ایرمسال اول سال تحصیلی ۲۰۴۱-۱۴۰۱<br>۱۱شگاه مقصد (۱۰۰۰ (۲) دانشگاه تیریز |
|                                                                                      | (مشخصات درخواست)<br>تعداد واحد مورد نظر ۲٫۰ نوع مهمان (میمان برای یک ترم ۲۰۰ ۲۰۰ ۲۰۰۰ ۲۰۰۰ ۲۰۰۰ ۲۰۰۰ ۲۰۰۰ ۲۰۰۰                                                                                                    |
| م دانشگاه مقصد                                                                       | مساح مدف شعاره درس<br>مساح مدف شعاره درس<br>مسلح هذف ۲۱۱۷۰۲۴ اصول مهندسی پل ۲۰۰۰ ۴۰۱۱ دانشگاه تیریز                                                                                                    |
| حذف درس<br>۲۰۰ ۱۷ ۱۶ ۲۱ ۱۶ امول مهندسه بل<br>۲۰۰۰ استیرین ۲۰ میناند<br>ستیرین ۲۰۰۰ ا | ای شماره درس<br>تعداد واحد و<br>حداقل نمره قبولی                                                                                                    |
|                                                                                      |                                                                                                    |

۶- کلیک برروی آیکون سبزرنگ(تیک سبز) و ارسال به مرحله بعدی(مدیر گروه)

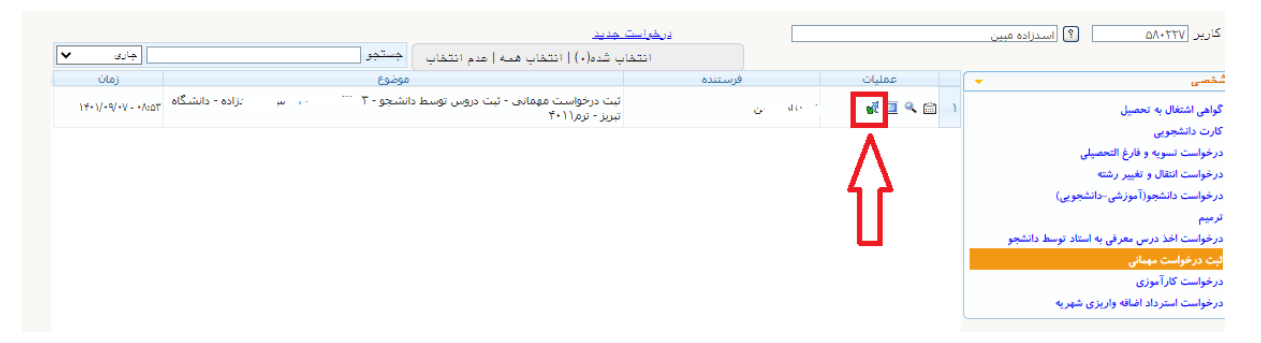

در مراحل بعدی به ترتیب مدیرگروه و معاون آموزشی دانشکده درخواست دانشجو را تایید می نمایند و درخواست به کارشناس آموزش دانشکده ارجاع داده می شود. در نهایت بعد از تایید اداره کل امور آموزشی معرفی نامه مهمانی از قسمت درخواست مهمانی قابل مشاهده و پرینت خواهد بود.

و دروس مهمانی و وضع ترم مهمان در دانشگاه دیگر در کارنامه دانشجو ثبت خواهد گردید.

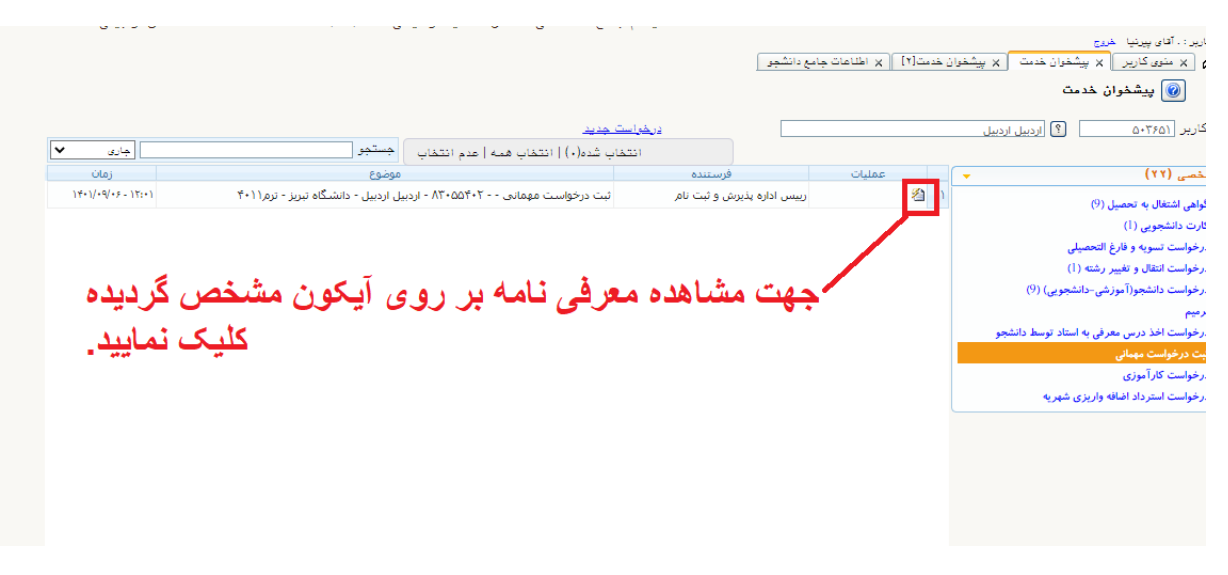

راهنمای مشاهده و پرینت گزارش با کاغذ آرم دار( حتماً از مرورگر گوگل گروم استفاده نمایید.)

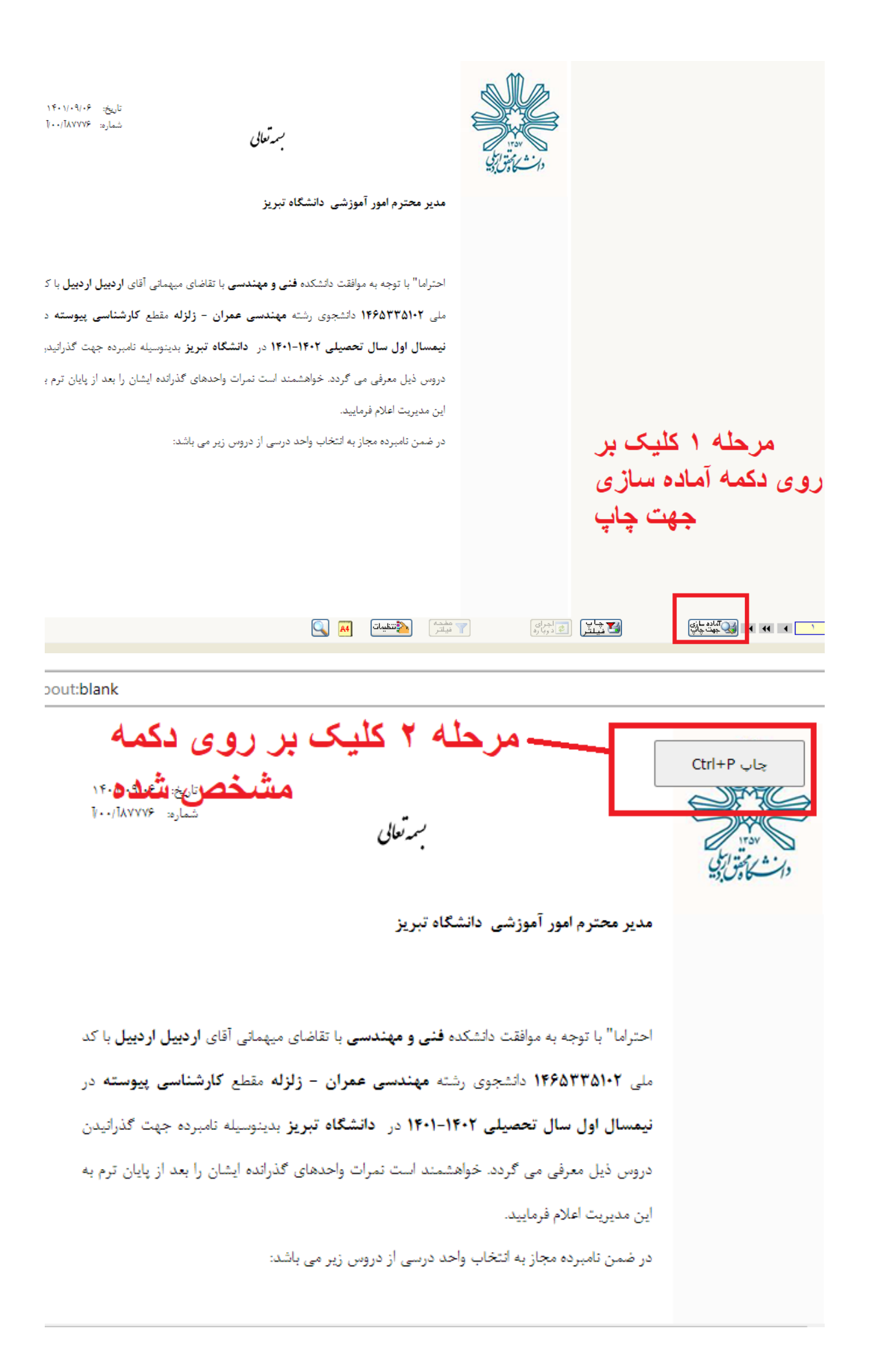

| out:blank                                                                       |               |                                                                                                    |                                                                                                    |   |
|---------------------------------------------------------------------------------|---------------|----------------------------------------------------------------------------------------------------|----------------------------------------------------------------------------------------------------|---|
| Print<br>Total: 1 sheet of paper                                                | ?             | ترین ۲۵۰۰۵٬۰۹۰<br>استره ۲۰۰۰-۱۰۰۰<br>ای مرسانی آقای ارتبیل ارتبیل با کد                                                                                                    | مرآنوالی<br>مدیر محترم امور آموزشی دانشگاه قریز<br>امتران <sup>ی</sup> او به مواقف دانشگاه قدی و مهندسی با غاد                                                                                                    | × |
| Pages <ul> <li>All</li> <li>e.g. 1-5, 8, 11-13</li> </ul>                       |               | وتوکه مفتح کارشنامی پیوسته در<br>روز بدنوسیاه شیرده جهت گذرانیدن<br>بر گذرانده ایشان را بعد از پایان ترم به<br>باشنده<br>باشنده<br>این از موان این این این این این این این این این ا | مل ۲۶۵۳۲۵۱۲ اشتجین رت مهندس عمران - مل<br>لیمسال اول سال تحمیلی ۲۰۱۶-۱۹ م داشگاه تی<br>مریس قبل مولی می تردد خواهشند است نیرات واصدها<br>این مدیریت آعلام فرمایید<br>در شمین شمرده مجاز به انتخاب واحد فرمی از مریس زم می<br>مر شمین شمرده مجاز به انتخاب واحد فرمی از مریس<br>مرد مین شمرده مجاز به انتخاب واحد فرمی از مریس<br>مرد مین شمرده مجاز به انتخاب واحد فرمی از مریس<br>مرد مین شمرده مجاز به انتخاب واحد فرمی از مریس<br>مرد مین شمرده میجاز به انتخاب واحد فرمی از مرد<br>مرد مین شمرده میجاز به انتخاب واحد فرمی از مرد<br>مرد مین شمرده میجاز به انتخاب واحد فرمی از مرد می<br>مرد مین شمرده میجاز به انتخاب واحد فرمی از مرد می<br>مرد مین شرک می می می می می می از می<br>مرد مین شرک می می می می می می می می می می می می می |   |
| Color<br>Color                                                                  | روى<br>دىدە   | ۔<br>کلیک بر ر<br>شخص گر                                                                                                    | مرحله ۳<br>گزینه ه                                                                                                    |   |
| More settings 🗸<br>Print using system dialog (Ci<br>Troubleshoot printer issues | trl+Shift+P)  |                                                                                                    |                                                                                                    |   |
| Print                                                                           | Cancel        | ن، به انتخاب واحد بارسر.                                                                                                    | ن، صمر , نامبر ناہ مح                                                                                                    |   |
| Print<br>Total: 1 sheet of paper<br>rages per sneet                             | ?             | کری ۱۳۰٬۱۰۹۰۵<br>منره ۱۰۰٬۱۹۳۳۵<br>منی کارشناسی پیوسته در<br>وسیله نامرده جهت کارلیدن<br>اسیله نامرده جهت کارلیدن                                                                    | مرتوقق<br>محترم امور آموزشی دانشگاه قرویز<br>۲۰ با وجه به مواقف دانشگاه قرویز<br>۲۰ با وجه به مواقف دانشگاه فرویز<br>۱۰ ول سال تحصیلی ۲۰۱۹-۱۰ بر دانشگاه امویز دینی<br>۱۰ ول سال تحصیلی ۲۰۱۹-۱۰ بر دانشگاه امویز دینی<br>۱۰ ول مولی می گردد مواهندند است نیران واصدهای گذران                                                                                                    |   |
| <b>Margins</b><br>Default                                                       | ~             | ولاهه تلوري ولاهه عملي<br>ع<br>ب<br>ب                                                                                                    | ين تصريد مجار به التعلي واحد درسي از دريي راير مي باشده<br>شنرة مري<br>تسرير مي<br>دري المريح<br>دري مريح<br>دري مريح<br>دري مريح<br>دري مريح<br>دري مريح<br>دري مريح<br>دري مريح<br>دري مريح<br>دري مريح<br>دري مريح<br>دري<br>دري<br>دري<br>دري<br>دري<br>دري<br>دري<br>دري                                                                                                    |   |
| Options                                                                         | بک            | گذاشتن تر<br>نو                                                                                                    | مرحله ۴                                                                                                    |   |
| <ul> <li>Headers and footers</li> <li>Background graphic</li> </ul>             | یدہ ۔         | حص درد                                                                                                    | درینه مس                                                                                                    |   |
| Print using system dialog (C<br>Troubleshoot printer issues                     | Ctrl+Shift+P) |                                                                                                    |                                                                                                    |   |
| Print                                                                           | Cancel        |                                                                                                    |                                                                                                    |   |

و در نهایت می توانید با کلیک بر روی دکمه پرینت گزارش را پرینت نمایید.